Agriculture and Forestry

# Withdrawals Training Manual GINA

Revision Date: 1 August 2018

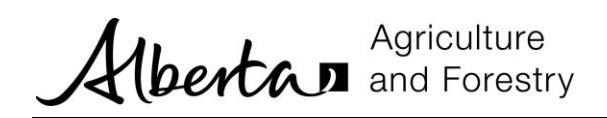

# TABLE OF CONTENTS

| Introduction                          | 2  |
|---------------------------------------|----|
| Withdrawal Business Process           | 2  |
| Create Withdrawal Request             | 3  |
| Process Withdrawal Requests           | 8  |
| Maintain Withdrawal Requests          | 10 |
| Appendix A – Refund Processing        | 12 |
| Refund Processing – Old Refund Policy | 12 |

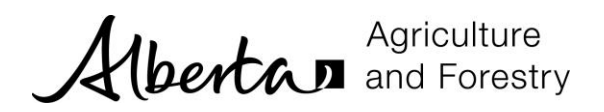

# INTRODUCTION

Withdrawals are processed from the *Withdrawals / Terminations* menu. School, division and regional coordinators, school and division finance administrators and Green Certificate program administrators can process withdrawals.

A **withdrawal** is normally initiated by the trainee. They have an active registration but have decided to withdraw from the program. There are many reasons for a trainee to withdraw including a high workload or loss of interest in the program.

A **termination** is initiated by the regional coordinator. An active registration is terminated for different reasons. For example, the trainee has not written an exam in the first year or has not completed the program in three years.

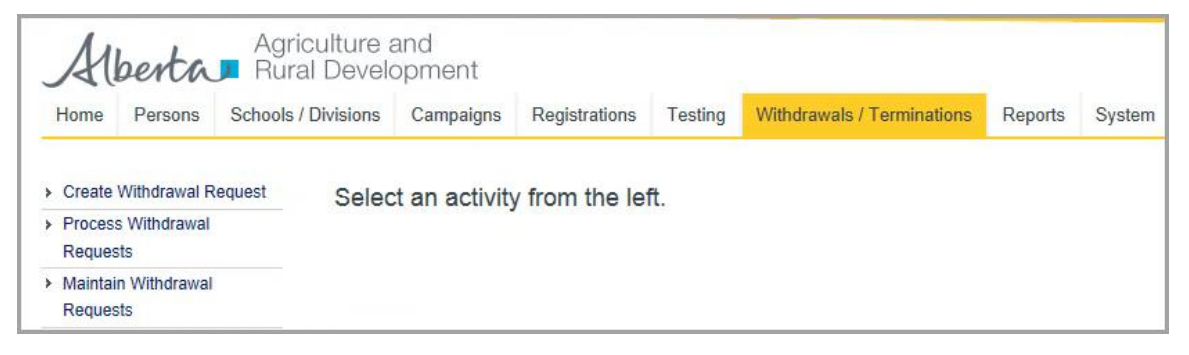

- The Create Withdrawal Request activity allows you to enter a new withdrawal request.
- The *Process Withdrawal Requests* activity allows you to review, approve or reject a withdrawal request.
- The Maintain Withdrawal Requests activity allows you to search for withdrawal requests.

#### Withdrawal Business Process

Withdrawal requests can be created for registrations with a status of active that do not already have a withdrawal or termination request. Withdrawals may be entitled to a refund, depending on:

- Which refund policy was in effect at the time the registration was approved for invoicing; and/or
- Which Refund Policy Milestones were achieved or not, at the time of the Withdrawal request

The registration status changes to withdrawn when the withdrawal request is approved. If a refund is applicable, it is either:

- Manually processed by the Green Certificate program administrator; or
- Automatically calculated by the GINA system

When the registration status is withdrawn, it cannot be set back to Active. Instead a new pre-registration would be created.

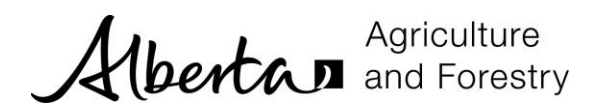

# CREATE WITHDRAWAL REQUEST

Withdrawals are entered by the school and division coordinators, school and division finance coordinators and the regional coordinators.

1. Click the Withdrawal / Termination menu and the Create Withdrawal Request activity.

| Home                                                       | Persons                             | Schools / Divisions | Campaigns     | Registrations | Testing | Withdrawals / Terminations | Reports | System |
|------------------------------------------------------------|-------------------------------------|---------------------|---------------|---------------|---------|----------------------------|---------|--------|
| <ul> <li>Create</li> <li>Proces</li> <li>Reques</li> </ul> | Withdrawal R<br>s Withdrawal<br>sts | selec               | t an activity | from the lef  | t.      |                            |         |        |
| <ul> <li>Maintai<br/>Reques</li> </ul>                     | in Withdrawal<br>sts                |                     |               |               |         |                            |         |        |

2. The Search Registration screen is shown.

| Select Regi | on          | $\checkmark$ | - Select School | -             | $\checkmark$ | - Select S | pecialty         |          | ~ |
|-------------|-------------|--------------|-----------------|---------------|--------------|------------|------------------|----------|---|
| First Name  |             |              | Last Name       | Last Name     |              |            | Select Town/City |          |   |
| School 🗢    | Specialty 🚔 | Registr      | ration Status   | Full Name     | Town/        | City       | Registrat        | ion Date |   |
|             |             |              |                 |               |              |            |                  |          |   |
|             |             |              |                 |               |              |            |                  |          |   |
|             |             |              |                 |               |              |            |                  |          |   |
|             |             |              |                 |               |              |            |                  |          |   |
|             |             |              |                 |               |              |            |                  |          |   |
|             |             |              |                 |               |              |            |                  |          |   |
|             |             |              |                 |               |              |            |                  |          |   |
|             |             |              |                 |               |              |            |                  |          |   |
|             |             |              |                 |               |              |            |                  |          |   |
|             |             |              | H « Page        | 10f0 ▷> ▷1 25 |              |            |                  |          |   |

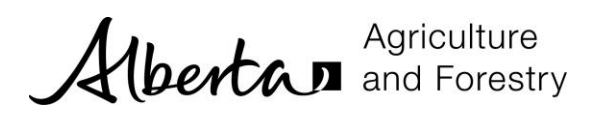

3. Enter search criteria and click *Search*. Registrations with a status of Active, that do not already have a withdrawal or termination request and that you have access to are displayed.

| Select Region                 |              | St Paul   | Regional High School | ~                    | - Sele       | ct Specialty | ~                 |  |
|-------------------------------|--------------|-----------|----------------------|----------------------|--------------|--------------|-------------------|--|
| First Name                    |              | Last Na   | me                   |                      | - Sele       | ct Town/City | ▼                 |  |
| School 🗢                      | Spec         | cialty 🕏  | Registration Status  | Full N               | lame         | Town/City    | Registration Date |  |
| St Paul Regional High School  | Swine Farrow | to Finish | Active               | Joseph VA . A        | nderson      | St. Paul     | 2015-05-12        |  |
| St Paul Regional High School  | Field Crop   |           | Active               | Rhonda Smit          | ith St. Paul | 2015-05-06   |                   |  |
| Chipsel Designal High Coherel | Feedlah      | Active    |                      | Elizabeth VA , Pasav |              | St. Daul     | 2015-05-12        |  |

4. Select the registration and click *Create Withdrawal Request*.

| - Select Region -            |              | St Paul Regional High School |                     |                   | Select Specialty     |           |                   |
|------------------------------|--------------|------------------------------|---------------------|-------------------|----------------------|-----------|-------------------|
|                              |              |                              |                     |                   | - Select Town/City - |           |                   |
| School 🗢                     | Speci        | alty 🗢                       | Registration Status | Full Nam          | ie                   | Town/City | Registration Date |
| St Paul Regional High School | Swine Farrow | to Finish                    | Active              | Joseph VA . And   | erson                | St. Paul  | 2015-05-12        |
| St Paul Regional High School | Field Crop   |                              | Active              | Rhonda Smith      |                      | St. Paul  | 2015-05-06        |
| St Paul Regional High School | Feedlot      |                              | Active              | Elizabeth VA . Pa | asay                 | St. Paul  | 2015-05-12        |
|                              |              |                              |                     |                   |                      |           |                   |
|                              |              |                              |                     |                   |                      |           |                   |

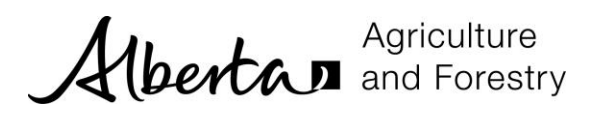

5. The *Create Withdrawal Request* form is displayed. Registration information is shown.

| Registration iD                                                                                                    | Status    |                   | Registration Date          |
|----------------------------------------------------------------------------------------------------|-----------|-------------------|----------------------------|
| 31                                                                                                    | Active    |                   | 2015-05-12                 |
| First Name                                                                                                    | Last Name | Town/City         | Email Address              |
| Elizabeth                                                                                                    | Pasay     | Town/City         | elizabethpasay@ard.com     |
| Specialty                                                                                                    | Level     | Target Start Term | Target Start Year          |
| Feedlot                                                                                                    | Feedlot I | 2015              | Summer                     |
| School                                                                                                    |           |                   |                            |
| St Paul Regional High Sch                                                                                                    | ool       |                   |                            |
| /ithdrawal Request                                                                                                    |           |                   |                            |
| /ithdrawal Request                                                                                                    | 2         |                   |                            |
| /ithdrawal Request Termination Type Withdrawal                                                                                                    | <u>ସ</u>  |                   |                            |
| /ithdrawal Request Termination Type Withdrawal                                                                                                    | <b>9</b>  |                   | Request Date               |
| ithdrawal Request Termination Type Withdrawal Termination Status Unrpocessed Termination Reacons                                                                       | <b>y</b>  |                   | Request Date               |
| /ithdrawal Request Termination Type Withdrawal Termination Status Unrpocessed Termination Reason * - Select Termination Reas                                           | ✓ 30n     |                   | Request Date<br>2015-05-12 |
| /ithdrawal Request Termination Type Withdrawal Termination Status Unrpocessed Termination Reason * - Select Termination Reas Termination Comments                      | ۲<br>۵0   |                   | Request Date               |
| /ithdrawal Request Termination Type Withdrawal Termination Status Unrpocessed Termination Reason * - Select Termination Reas Termination Comments Termination Comments | ✓ Source  |                   | Request Date<br>2015-05-12 |

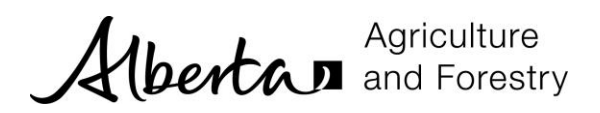

6. Select a *Withdrawal Reason* and enter *Withdrawal Comments*. The *Request Date* defaults to the current date.

Withdrawal Comments are mandatory if the Withdrawal Reason is 'Other'.

| Withdrawal                       |              |
|----------------------------------|--------------|
| Fermination Status               | Request Date |
| Unrpocessed                      | 2015-05-12   |
| Fermination Reason *             |              |
|                                  |              |
| Trainee lost interest in program |              |
| Trainee lost interest in program |              |

#### Above screen should be changed to following:

| Termination Type<br>Withdrawal | d labeling may need to be dynamic. |
|--------------------------------|------------------------------------|
| Termination Status             | Request Date                       |
| Withdrawn                      | 2015-09-15                         |
| Termination Reason *           |                                    |
| Trainee has graduated          | *                                  |
| Termination Comments           |                                    |
| gone                           |                                    |

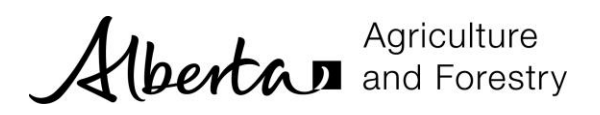

 Click Save. The Process Withdrawal Request section is shown at the bottom of the form, which includes information about tests the trainee has taken or been scheduled for. Approve and Reject buttons are now available.

| EDITV TO INVOICE             |                    |                   | Town/City         |
|------------------------------|--------------------|-------------------|-------------------|
| St Paul Regional High School | St. Paul           |                   |                   |
| Contact Email Address        | Contact First Name | Contact Last Name | Contact City/Town |
| Contact Email Address        | Nick               | Charles           | St. Paul          |
|                              |                    |                   |                   |
|                              |                    | of 0 5            |                   |

Refunds - refer to "Appendix A - Refund Processing" for refund processing details.

8. Click *Approve* and the registration status and the withdrawal request status changes to Withdrawn.

A notification appears on the Regional Coordinator's dashboard.

If a refund was requested an email is sent to the Green Certificate program administrator.

9. Click *Reject* and the registration status remains Active. The withdrawal request status changes to Cancelled.

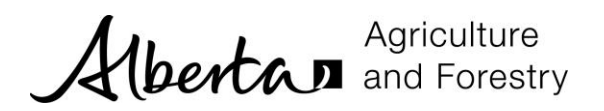

# **PROCESS WITHDRAWAL REQUESTS**

The *Process Withdrawal Request* activity displays the withdrawal requests with a status of Unprocessed that you have access to (i.e. those that have been entered but not approved or rejected yet).

You can see withdrawal requests that you have created. School coordinators can see withdrawals for registrations linked to their school. Regional coordinators can see all withdrawals.

1. Click Process Withdrawal Request.

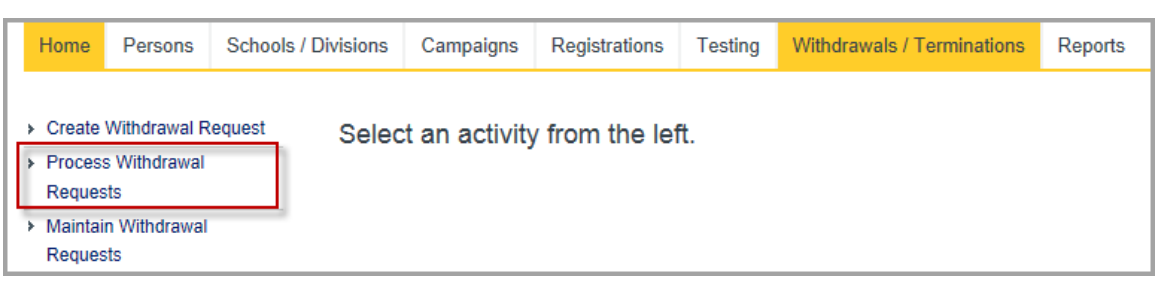

2. A list of requests with a status of Unprocessed that you have access to is displayed.

| -                                                                                                    | Select Region         |                       | - Selec           | t School         |              | -                 | Select Special         | ty            | ~         |                      |
|----------------------------------------------------------------------------------------------------|-----------------------|-----------------------|-------------------|------------------|--------------|-------------------|------------------------|---------------|-----------|----------------------|
| in the second second se | irst Name             |                       |                   | Last Na          | me           |                   | -                      | Select Town/C | tity -    | ✓ Q                  |
| I                                                                                                    | Termination<br>Reason | Termination<br>Status | Refund<br>Request | Refund<br>Status | School       | Specialty         | Registration<br>Status | Full Name     | Town/City | Registration<br>Date |
| 3                                                                                                    | Trainee has left so   | Unrpocessed           | No                |                  | Johny Bright | Business of Agric | Active                 | Nora VA . C   | St. Paul  | 2015-05-08           |

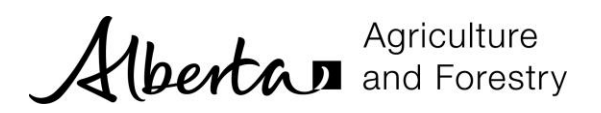

3. Select the withdrawal request and it is highlighted in yellow. Click *Process Withdrawal Request* to display the withdrawal. This allows you to update, approve or reject the request.

| - Select Region - |                       |                       | - Selec           | t School         |              | $\checkmark$       | - Select Special       | ty          | ~         |                      |
|-------------------|-----------------------|-----------------------|-------------------|------------------|--------------|--------------------|------------------------|-------------|-----------|----------------------|
|                   |                       |                       | Last Name         |                  |              |                    | Select Town/C          | <b>۲</b>    |           |                      |
| I                 | Termination<br>Reason | Termination<br>Status | Refund<br>Request | Refund<br>Status | School       | Specialty          | Registration<br>Status | Full Name   | Town/City | Registration<br>Date |
| 3                 | Trainee has left so   | Unrpocessed           | No                |                  | Johny Bright | t Business of Agri | Active                 | Nora VA . C | St. Paul  | 2015-05-08           |
|                   |                       |                       |                   |                  |              |                    |                        |             |           |                      |
|                   |                       |                       |                   |                  |              |                    |                        |             |           |                      |

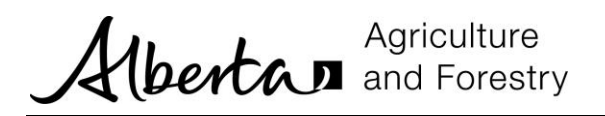

# MAINTAIN WITHDRAWAL REQUESTS

Withdrawal requests can be viewed using the *Maintain Withdrawal Request* activity.

| You can see withdrawal requests that you have created. School coordinators can see                   |   |
|----------------------------------------------------------------------------------------------------|---|
| withdrawals for registrations linked to their school. Regional coordinators can see all withdrawals. |   |
|                                                                                                    | _ |

1. Click Maintain Withdrawal Requests.

|     | Home                        | Persons                             | Schools / Divisions | Registrations | Testing  | Withdrawals / Terminations | Reports |
|-----|-----------------------------|-------------------------------------|---------------------|---------------|----------|----------------------------|---------|
| > > | Create<br>Process<br>Reques | Withdrawal R<br>s Withdrawal<br>sts | equest Selec        | t an activity | from the | left.                      |         |
| *   | Maintai<br>Reques           | n Withdrawal<br>sts                 |                     |               |          |                            |         |

2. The *Search* form is displayed. There are no default search criteria. Enter criteria and click *Search*.

| Soloct Dogion                 |               |                      |
|-------------------------------|---------------|----------------------|
|                               | Select School | - Select Specialty - |
| - Select Termination Status - | LastNama      | Solast Town/Oity     |
| Unrpocessed                   | Last Wante    | - Select Townsony    |

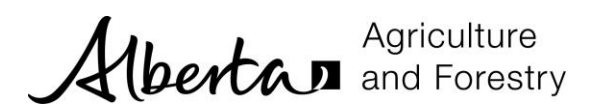

3. The example below shows withdrawal requests where the status is withdrawn.

|    | - Select Region       |                       |                   | -                | - Select So | chool        |                        | $\checkmark$ | - Select Specialty     | -         | ~                    |
|----|-----------------------|-----------------------|-------------------|------------------|-------------|--------------|------------------------|--------------|------------------------|-----------|----------------------|
| F  | ïrst Name             |                       |                   |                  | Last Name   |              |                        |              | - Select Town/City     | -         | ~                    |
| ١  | Vithdrawn             |                       |                   | -                | - Select Re | efund Status |                        | ~            |                        |           | ٩                    |
| 11 | Termination<br>Reason | Termination<br>Status | Refund<br>Request | Refund<br>Status | School      | Specialty    | Registration<br>Status |              | Full Name              | Town/City | Registration<br>Date |
| 1  | Trainee has gra       | Withdrawn             | Yes               | Denied           | tcSchool    | Beekeeping   | Withdrawn              | Trainee      | FirstName T . TraineeL | unknown   | 2015-05-08           |
| 2  | Trainee has gra       | Withdrawn             | Yes               | Approved         | Johny Brig  | Sheep        | Withdrawn              | Trainee      | May08 DS . TraineeMay  | Edmonton  | 2015-05-08           |
| 4  | Trainer no long       | Withdrawn             | Yes               | Denied           | Johny Brig  | Equine       | Withdrawn              | Trainee      | RejectRefundPA Trainee | Edmonton  | 2015-05-08           |
| 5  | Trainee course        | Withdrawn             | Yes               | Pending          | Johny Brig  | Feedlot      | Withdrawn              | Trainee      | May08Feedlot TraineeM  | Edmonton  | 2015-05-08           |
| 7  | Other (docume         | Withdrawn             | Yes               | Pending          | tcSchool    | Beekeeping   | Withdrawn              | Trainee      | FirstName T . TraineeL | unknown   | 2015-05-08           |
| 21 | Trainee course        | Withdrawn             | No                |                  | St Paul Re  | Cow-Calf Bee | Withdrawn              | Nora VA      | A . Charles            | St. Paul  | 2015-05-11           |
| 36 | Trainer has left      | Withdrawn             | Yes               | Denied           | St Paul Re  | Beekeeping   | Withdrawn              | Elizabet     | th VA . Pasay          | St. Paul  | 2015-05-12           |
| 37 | Trainee course        | Withdrawn             | Yes               | Pending          | St Paul Re  | Dairy        | Withdrawn              | Elizabet     | th VA . Pasay          | St. Paul  | 2015-05-12           |
|    |                       |                       |                   |                  |             |              |                        |              |                        |           |                      |
|    |                       |                       |                   |                  |             |              |                        |              |                        |           |                      |

4. Select the appropriate row and click *Update Withdrawal Request* to display the withdrawal. This allows you to update, approve or reject the request.

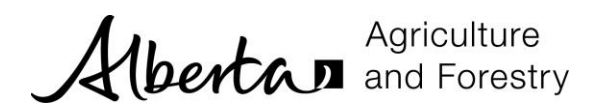

# APPENDIX A - REFUND PROCESSING

Refund processing is dependent on whether:

- a) Refund is applicable to the **OLD** refund policy. The old policy allowed full or half refund amounts as follows:
  - a. Full refunds were provided if trainee withdrew prior to participating in any Green Certificate Testing activities
  - b. Half refunds were provided if trainee withdrew after participating in ONLY ONE Certificate Testing activity
- b) Refund is applicable to the NEW refund policy. The new policy has 4 refund milestones. The GINA system automatically:
  - a. Tracks the occurrence of these refund milestones
  - b. Calculates refund amounts based on the "system configurable":
    - i. Registration amount which was initially invoiced for the registration; and
    - ii. Refund milestone "percentage of registration amount" in effect

#### **Refund Processing – Old Refund Policy**

All registrations are considered applicable to the OLD refund policy, if the registration is "Approved for Invoicing" by the Financial Coordinator "prior to September 1, 2017. Refund processing for these registrations as follows:

1. Click *Refund Request*, if you want to request a refund. The refund policy can be seen by clicking the *information icon*. The policy information opens in a new tab.

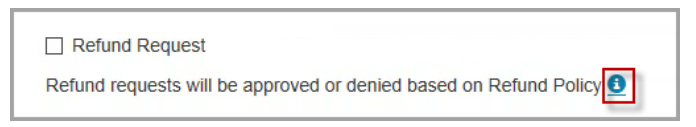

The *Process Refund Request* section is added to the Withdrawal screen. This section is readonly unless you are the Green Certificate program administrator:

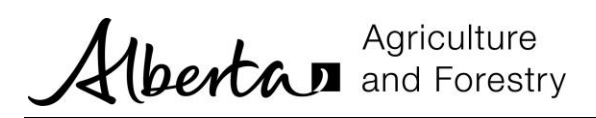

| Refund Id                                                                                        |              |            |               |
|--------------------------------------------------------------------------------------------------|--------------|------------|---------------|
| 42                                                                                               |              |            |               |
| Refund Status                                                                                    |              |            | Refund Date * |
| Pending 🗸                                                                                        |              |            | Refund Date   |
| Refund Status Reason *                                                                           |              |            |               |
| Select Refund Status Reason                                                                      | $\checkmark$ |            |               |
|                                                                                                  |              |            |               |
| Refund Comments                                                                                  |              |            |               |
| Refund Comments Refund Comments                                                                  |              |            |               |
| Refund Comments Refund Comments Invoice Number                                                   |              |            |               |
| Refund Comments Refund Comments Invoice Number Invoice Number                                    |              |            |               |
| Refund Comments Refund Comments Invoice Number Refund Type                                       |              |            |               |
| Refund Comments Refund Comments Invoice Number Invoice Number Refund Type - Select Refund Type - |              |            |               |
| Refund Comments Refund Comments Invoice Number Invoice Number Refund Type - Select Refund Type - | Tax Amount   | Total Refi | und Amount    |